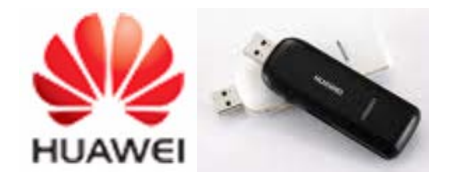

Guía rápida de instalación Modem Huawei E1786 UMTS

# Guía rápida de instalación

### Paso 1

Sólo inserta el módem y listo.

Inserta el módem en el puerto USB del PC o Laptop, espera a que reconozca el dispositivo automáticamente y una vez que lo haga, aparecerá en pantalla el ayudante de instalación del dispositivo, sigue las instrucciones atentamente.

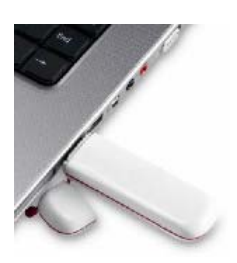

Al finalizar la instalación, asegúrate de reiniciar tu ordenador.

### Asistente de instalación Huawei Conexión

#### Paso 2

Primero aparecerá el selector de idioma, se selecciona español y presiona OK.

| Installer Language 🛛 🛛 🗙  |
|---------------------------|
| Please select a language. |
| Español V<br>OK Cancel    |

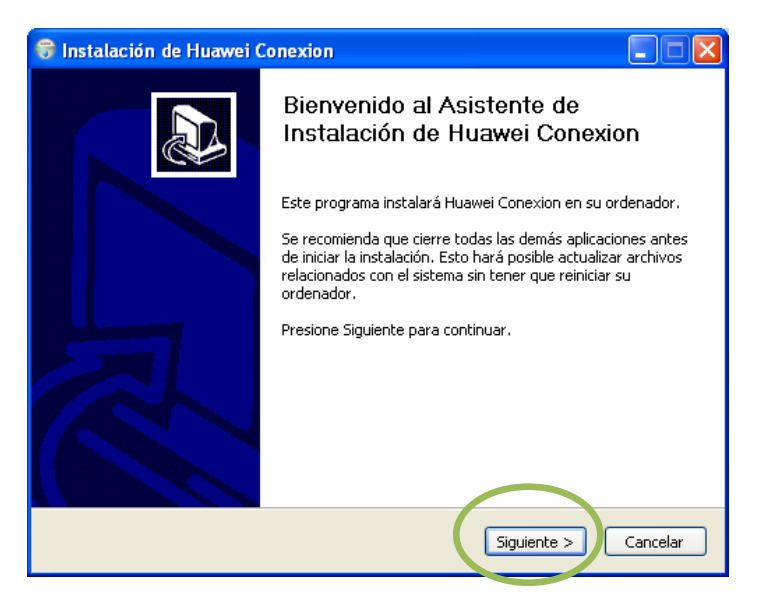

#### Paso3

*Mostrará el asistente de instalación. Se presiona Siguiente*.

#### Paso 4

Aparecerá el acuerdo de licencia. Se presiona *Acepto.* 

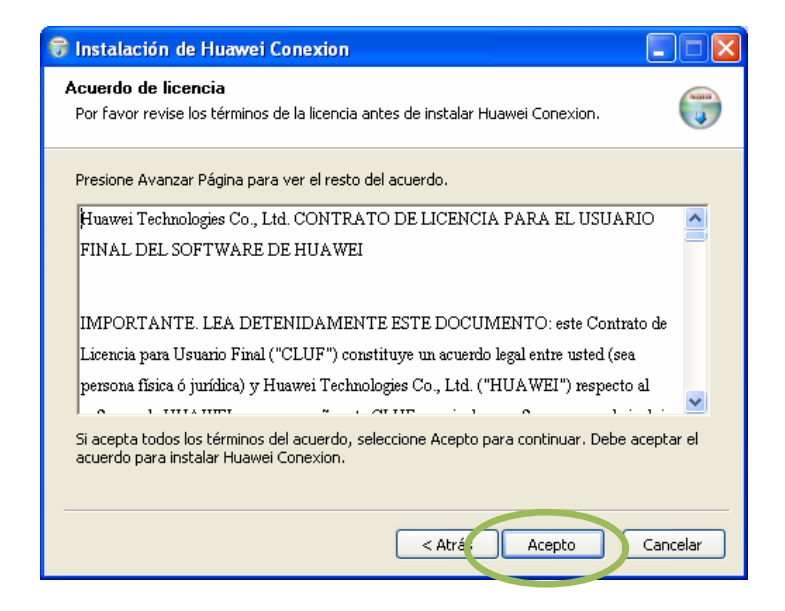

### Paso 5

Se presiona Siguiente

| 🕏 Instalación de Huawei Conexion                                                                                                    | × |
|----------------------------------------------------------------------------------------------------|---|
| Elegir lugar de instalación<br>Elija el directorio para instalar Huawei Conexion.                                                                                                    |   |
| El programa de instalación instalará Huawei Conexion en el siguiente directorio. Para instalar<br>en un directorio diferente, presione Examinar y seleccione otro directorio. Presione Siguiente<br>para continuar. |   |
| Directorio de Destino   El\Archivos de programa\Huawei Conexion Examinar                                                                                                    |   |
| Espacio requerido: 35.4MB<br>Espacio disponible: 61.5GB                                                                                                    |   |
| < Atrás Siguiente > Cancelar                                                                                                    |   |

## Paso 6

## Presionar: Instalar

| Instalación de Huawei Conexion                                                                                                    |          |
|----------------------------------------------------------------------------------------------------|----------|
| E <b>legir Carpeta del Menú Inicio</b><br>Elija una Carpeta del Menú Inicio para los accesos directos de Huawei Conexion.                                                                 |          |
| Seleccione una carpeta del Menú Inicio en la que quiera crear los accesos directos de                                                                                                    | I        |
| Programa, rambien puede incroducir un nombre para crear una nueva carpeca.                                                                                                    |          |
| Accesorios<br>Accessorios<br>Axessorios<br>Camtasia Studio 5<br>Cisco Systems VPN Client<br>CutePDF<br>EPSON<br>Eset<br>Google Chrome<br>Herramientas administrativas<br>Inicio<br>Juegos |          |
| < Atrás Instalar                                                                                                    | Cancelar |

Esperar que realice la instalación

| 🗑 Instalación de Huawei Conexion                                    |          |
|---------------------------------------------------------------------|----------|
| Instalando<br>Por favor espere mientras Huawei Conexion se instala. |          |
|                                                                     |          |
|                                                                     |          |
|                                                                     |          |
|                                                                     |          |
| < Atrás Siguiente >                                                 | Cancelar |

#### Paso 7

Presionar: Terminar

| 🗑 Instalación de Huawei C | onexion                                                      |          |
|---------------------------|--------------------------------------------------------------|----------|
|                           | Completando el Asistente de<br>Instalación de Huawei Conexio | n        |
|                           | Huawei Conexion ha sido instalado en su sistema.             |          |
|                           | Presione Terminar para cerrar este asistente.                |          |
|                           |                                                              |          |
|                           | < Atrás (Terminar                                            | Cancelar |

### Paso 8

Una vez reiniciado el ordenador, haz doble click sobre el icono de conexión instalado en el escritorio de tu ordenador.

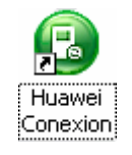

El programa presentará la siguiente pantalla en la cual se observa que el equipo posee señal y está listo para conectar a internet y comenzar a navegar.

| B Huawei Conexton                             | 1                                             |
|-----------------------------------------------|-----------------------------------------------|
| Archivo Operación Herramientas Ayuda          |                                               |
| 📀 Conexión 🔤 Estadísticas 💊 Texto 🔽 Contactos |                                               |
| Nombre del perfit Movimet                     | <u>C</u> onectar                              |
|                                               | Hacer click para<br>establecer la<br>conexión |
|                                               |                                               |
| Till EDGE MOVILNET   Muestra la señal del ed  | quipo                                         |

*Si al intentar realizar la conexión indica el siguiente Error:* 

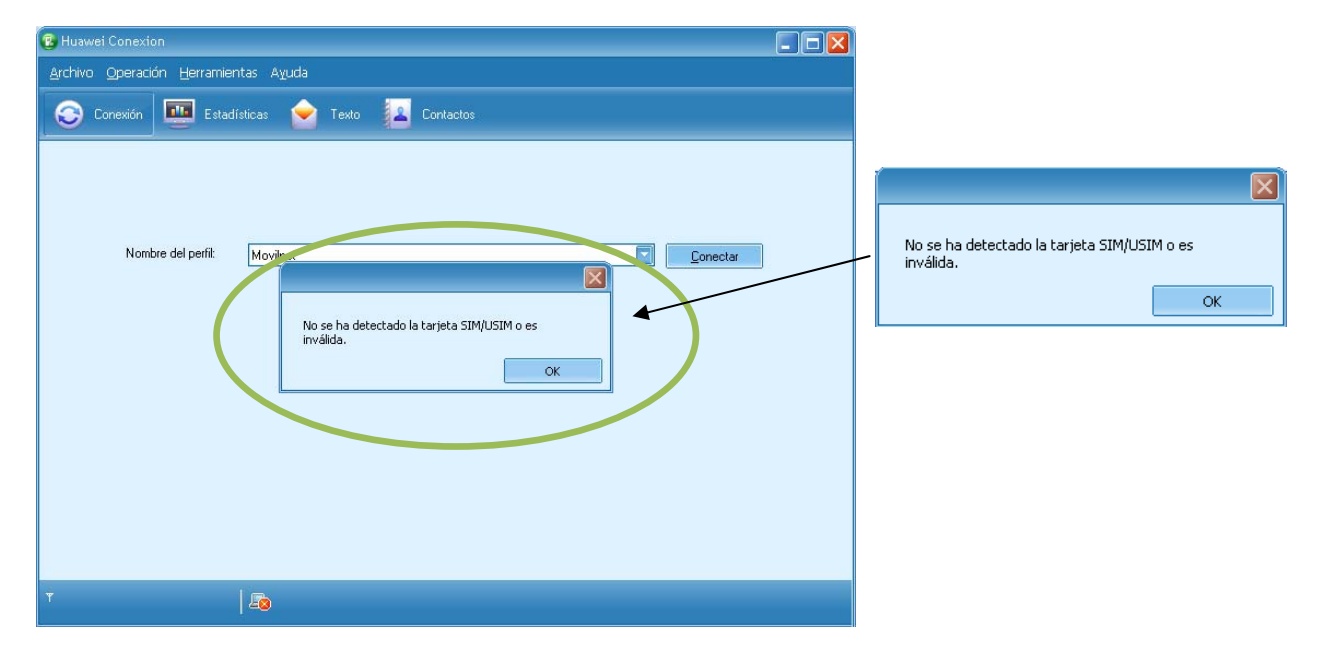

Existe una falla con la SIMCARD y se debe probar con otra.